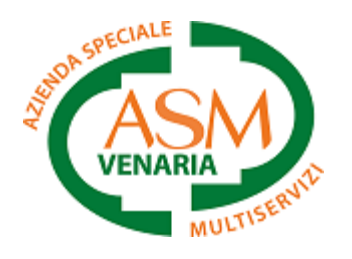

MANUALE

# **MENSA FACILE**

# Scuole del comune di Venaria Reale

Servizio di refezione scolastica online

1. Modulo

Scaricare il modulo online direttamente dal sito asmvenaria.it ed inviarlo compilato e firmato a <u>mensafacile@asmvenaria.it</u> <u>Clicca qui</u> per scaricare il modulo.

### 2. Conferma

Entro 2 giorni lavorativi dall'invio del modulo, si riceverà una conferma di attivazione via SMS.

#### 3. Credenziali

Ricevuta la conferma inviare un SMS (no whatsapp) al numero 3459722670 con il testo "CREDENZIALI".

#### 4. Area utenti

Non appena ricevute le credenziali via SMS sarà possibile accedere alla propria area riservata sulla pagina web: https://mensafacile.asmvenaria.it

#### 5. Password dimenticata

In caso di password dimenticata, inviare nuovamente un SMS al numero 3459722670 con il testo "CREDENZIALI", per ricevere le nuove.

#### 6. Pagina login

Raggiungere la propria area riservata al seguente link: <u>https://mensafacile.asmvenaria.it</u> ed inserire le credenziali ricevute tramite SMS. Per procedere è necessario spuntare la privacy.

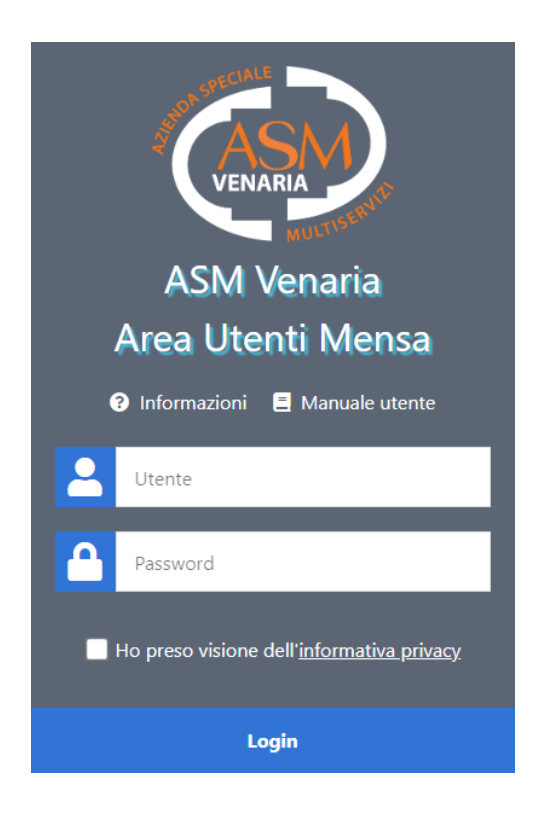

#### 7. <u>Codice OTP</u>

Successivamente inserire il codice di sicurezza OTP ricevuto tramite SMS.

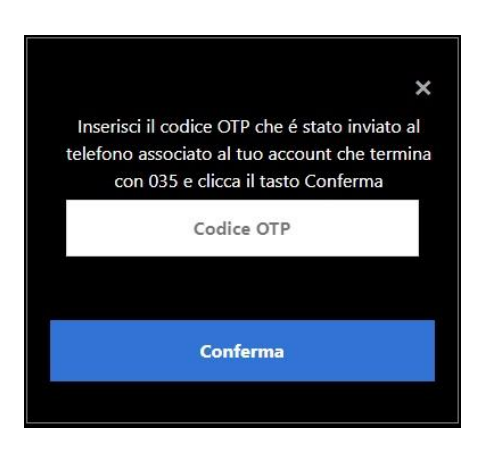

## 8. Dati personali

Una volta effettuato l'accesso troverete la sezione dati personali che contiene tutti i dati dell'utente intestatario delle fatture.

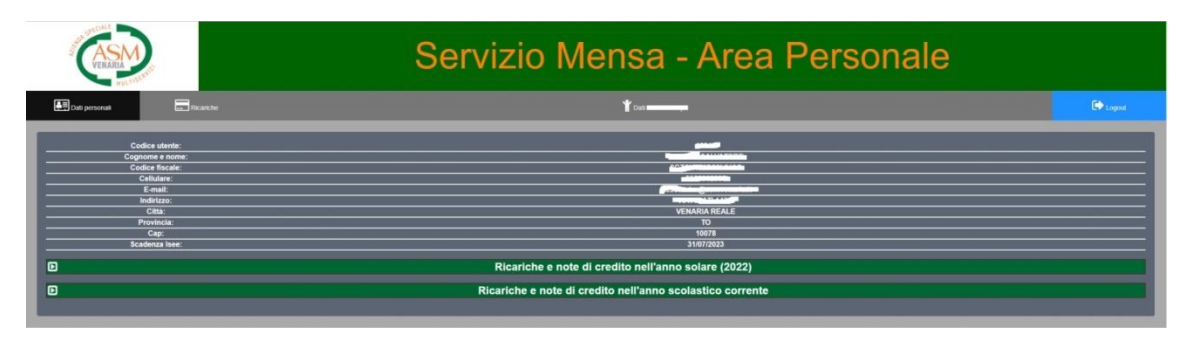

In questa sezione è possibile consultare i propri documenti (fatture delle ricariche, eventuali note di credito, ecc..) e scaricarli in formato PDF. Tali documenti sono scaricabili solo una volta al giorno cliccando il tasto blu e saranno inviati direttamente all'indirizzo e-mail indicato sul modulo all'atto dell'iscrizione.

|                                                                                                    |            | Ricariche e note di credito nell'    | anno solare (2022)    |     |              |
|----------------------------------------------------------------------------------------------------|------------|--------------------------------------|-----------------------|-----|--------------|
| Pdf su mail                                                                                                    | Tiplo doc. | Numero doc.                          | Data doc.             | Qla | Descriptione |
| Termina                                                                                                    | Ricarica   | 969:55                               | 11-02-2022            | 29  |              |
|                                                                                                    | Ricarica   | 3642/55                              | 11-05-2022            | 55  |              |
| (1955) (Contraction of the Contraction of the Contr | Ricarica   | 5043/55                              | 06-07-2022            | 25  |              |
| 0                                                                                                    |            | Ricariche e note di credito nell'ann | o scolastico corrente |     |              |
| Pdf su mail                                                                                                    | Tipo dac.  | Numero doc.                          | Data doc.             | Qta | Descrizione  |
| Transmitter                                                                                                    | Ricarica   | 7130/55                              | 21-10-2022            | 27  |              |
| LANDERS                                                                                                    | Ricarica   | 9060-55                              | 22-12-2022            | 30  |              |
| Alexandra                                                                                                    | Ricarica   | 15/57                                | 17-04-2023            | 4   |              |
| ( LASTING )                                                                                                    | Ricarica   | 16/57                                | 19-04-2023            | 7   |              |
| hamath                                                                                                    | Ricarica   | 17/57                                | 19-04-2023            | 20  |              |
| Linnent                                                                                                    | Ricarica   | 18/57                                | 19-04-2023            | 4   |              |
| Distanting                                                                                                    | Ricarica   | 19/57                                | 19-04-2023            | 8   |              |
| 1. magazi                                                                                                    | Ricarica   | 20/57                                | 19-04-2023            | 3   |              |
| Interested                                                                                                    | Ricarica   | 21/57                                | 19-04-2023            | 4   |              |
| Lasalitati                                                                                                    | Ricarica   | 22/57                                | 19-04-2023            | 3   |              |
| (Linemand)                                                                                                    | Roma       | 23/57                                | 19-04-2023            | 9   |              |

# 9. Dati alunno

In questa sezione è possibile consultare tutti i dati anagrafici relativi all'alunno.

| Sector State  |                                                                                                    | Servizio Mensa - Area Personale                                                                                                    |          |
|---------------|----------------------------------------------------------------------------------------------------|----------------------------------------------------------------------------------------------------|----------|
| Dati personal | Roanche                                                                                                    | 1 cm                                                                                                    | C Logost |
| CC            | Codice alumno:<br>oppose e nome:<br>Codice Reale:<br>Data di nascita:<br>Scuale<br>Bounte:<br>Reado Reale:<br>Reado Real:<br>Reado Real:<br>Secie Real:<br>Reado Real:<br>Reado Real:<br>Real:<br>Reado Real:<br>Reado Reado Reado R | (14) (2(1)<br>1603)<br>Millions<br>S<br>Facili - Restant<br>3.0<br>6<br>0<br>5.<br>3.0<br>10<br>5.<br>3.0<br>10<br>5.<br>3.0<br>10<br>5.<br>3.0<br>10<br>5. |          |
| E             |                                                                                                    | Ricariche e note di credito nell'anno scolastico corrente                                                                                                   |          |
| ٥             |                                                                                                    | Presenze in mensa                                                                                                    |          |

Nella stessa sezione troverete le presenze in mensa dell'alunno nell'anno scolastico corrente.

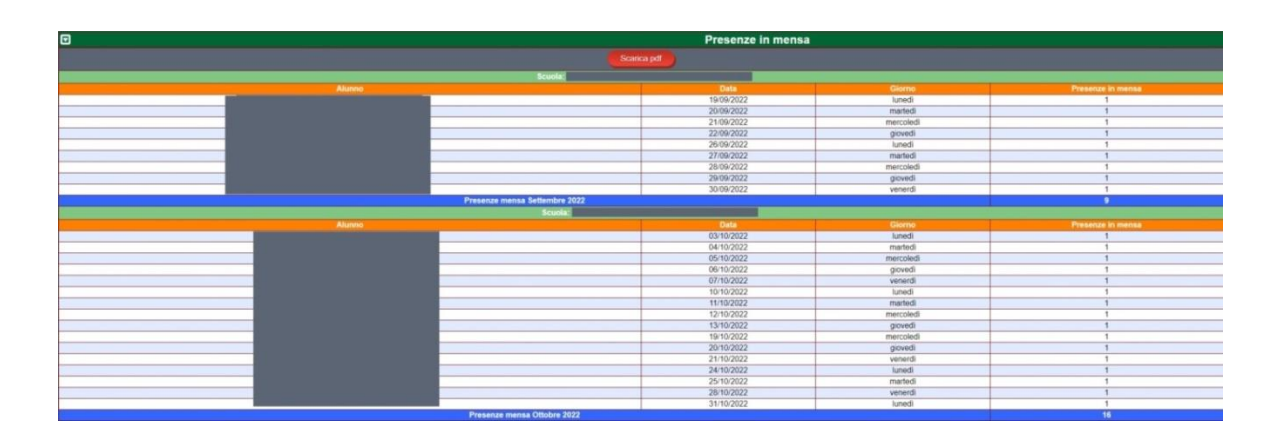

#### 10. <u>Ricariche</u>

È la pagina che consente di effettuare le ricariche WEB. Ogni ricarica deve essere effettuata in maniera singola per bambino. La fattura sarà inviata in automatico all'indirizzo e-mail personale entro pochi minuti. Le ricariche possono essere effettuate da settembre a giugno.

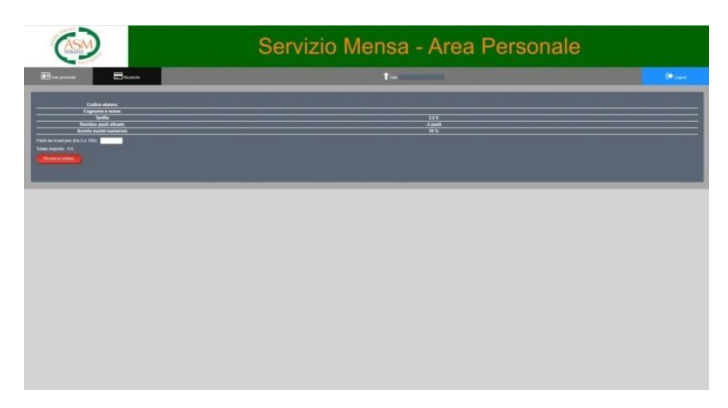

Il pagamento dei pasti sarà effettuato tramite Banca Sella con carta di credito.

| importo                                          | > Modalità pagamento > Inserimento dati > Ricpilogo dati > Ric | evuta > Toma al negozio     |
|--------------------------------------------------|----------------------------------------------------------------|-----------------------------|
| Euroma<br>AZIENDA SPECIALE                       | Intestatario carta                                             |                             |
| Costice optime:                                  | Numero Carta *                                                 | a.                          |
| 16918 207540 2023 06 1<br>4 14 34 02 6 3.2 -3 10 | Data scadenza * mm 👻 💷 🗸                                       |                             |
|                                                  | Codice di sicurezza * (CVV2 o 4DBC)                            | ovo il codice di sicurezza? |
|                                                  | Email                                                          |                             |
|                                                  | 11 campi contrassegnati con asterisco sono obbligatori.        |                             |
|                                                  | informativa nulla privace                                      |                             |